## Viewing & Updating Your W-4/W-5 Information Employees, Managers & HR Professionals

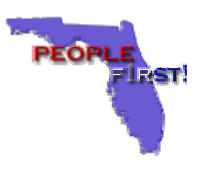

## How Do I View My W-4/W-5?

- Follow the steps below to view your W-4/W-5 information.
- 1. Under Quick Links, click on the Review My Information link on the People first homepage.
- 2. Select W4W-5 v from the Personal Info drop down menu.
- 3. Click on the **Go** button. Current tax elections will be displayed in the **Details** section of the screen.
- 4. Click on the 
  button in front of the effective date in the W-4/W-5 Overview section to view information for previous elections.
- 5. The W-4/W-5 information for that effective date will be displayed in the Details section.

## How Do I Change My W-4/W-5?

Follow the steps below to change your W-4/W-5 information.

- 1. Under Quick Links, click on the Review My Information link on the People first homepage.
- 2. Select W44W-5 from the Personal Info drop down menu.
- 3. Click on the **Go** button. Current tax elections will be displayed in the **Details** section of the screen.
- 4. Click the New button in the W-4/W-5 Overview section. The fields in the Details section will open for editing.
- 5. Enter information in the appropriate fields.
- 6. Enter your password in the Required Password field.
- 7. Click on the Save button.

## Did You Know?

- A new Tax Filing Year field has been added to the W-4/W-5 home screen. This field will be available in the Details section beginning in December of each year.
- Employees will be able to complete a W-4 for the next calendar year. This includes claiming an exemption from withholding which, per IRS guidelines, expires each year.
- Employees will be able to complete a W-5 for the next calendar year which, per IRS guidelines, expires each year.
- Employees can change their W-4/W-5 information at any time. Employees will see the changes reflected on the pay stub received after the next payroll period has processed.
- Employees will receive an Alert in the My Alerts/Activities section of their People First homepage notifying them that changes have been made to their W-4/W-5 information.
- Only the employee or an HR Professional has access to view and make changes to this information.